## **COSMOS** Optical Demo

https://wiki.cosmos-lab.org/wiki/tutorials/optical-network-example

Craig Gutterman, Columbia University Artur Minakhmetov, Telecom ParisTech Michael Sherman, Rutgers University Jiakai Yu, University of Arizona

clg2168@columbia.edu, artur.minakhmetov@telecom-parsitech.fr, msherman@winlab.rutgers.edu, jiakaiyu@email.arizona.edu

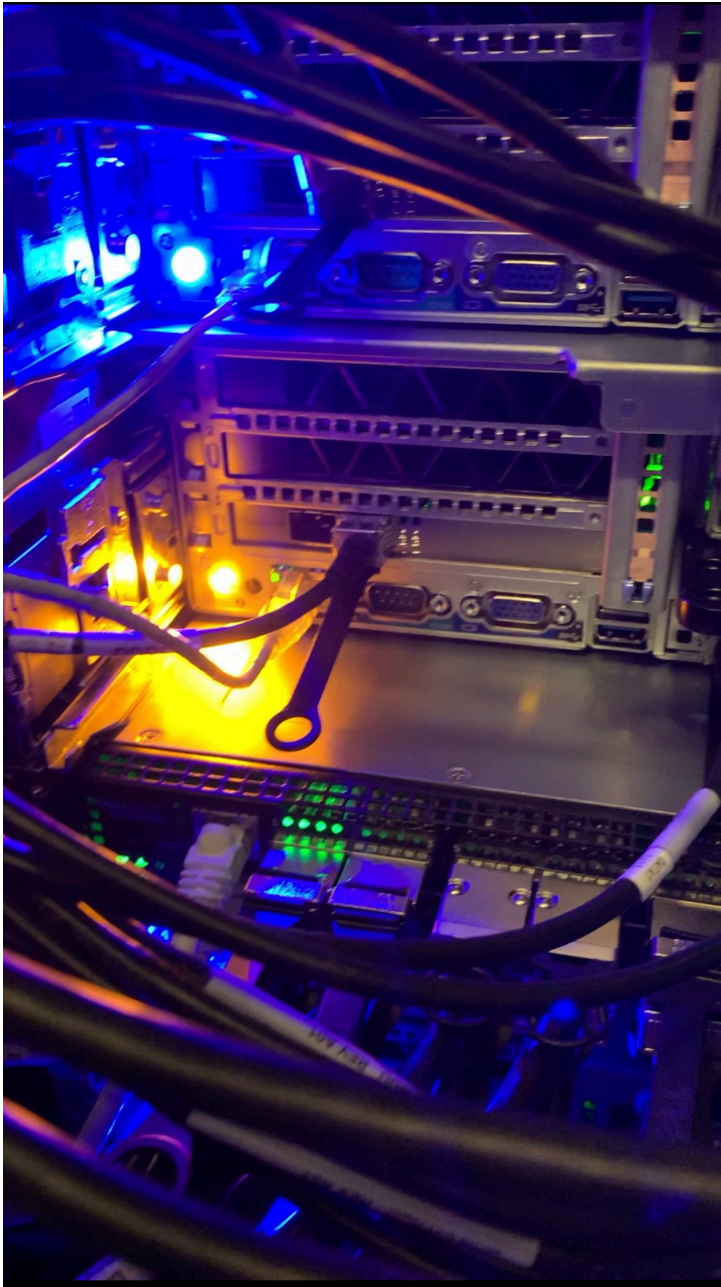

THE UNIVERSITY

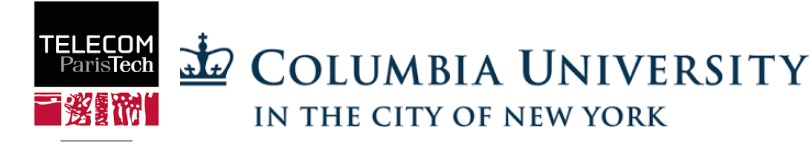

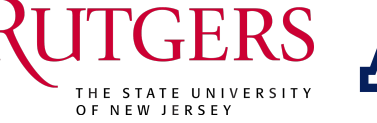

Jne école de l'IM1

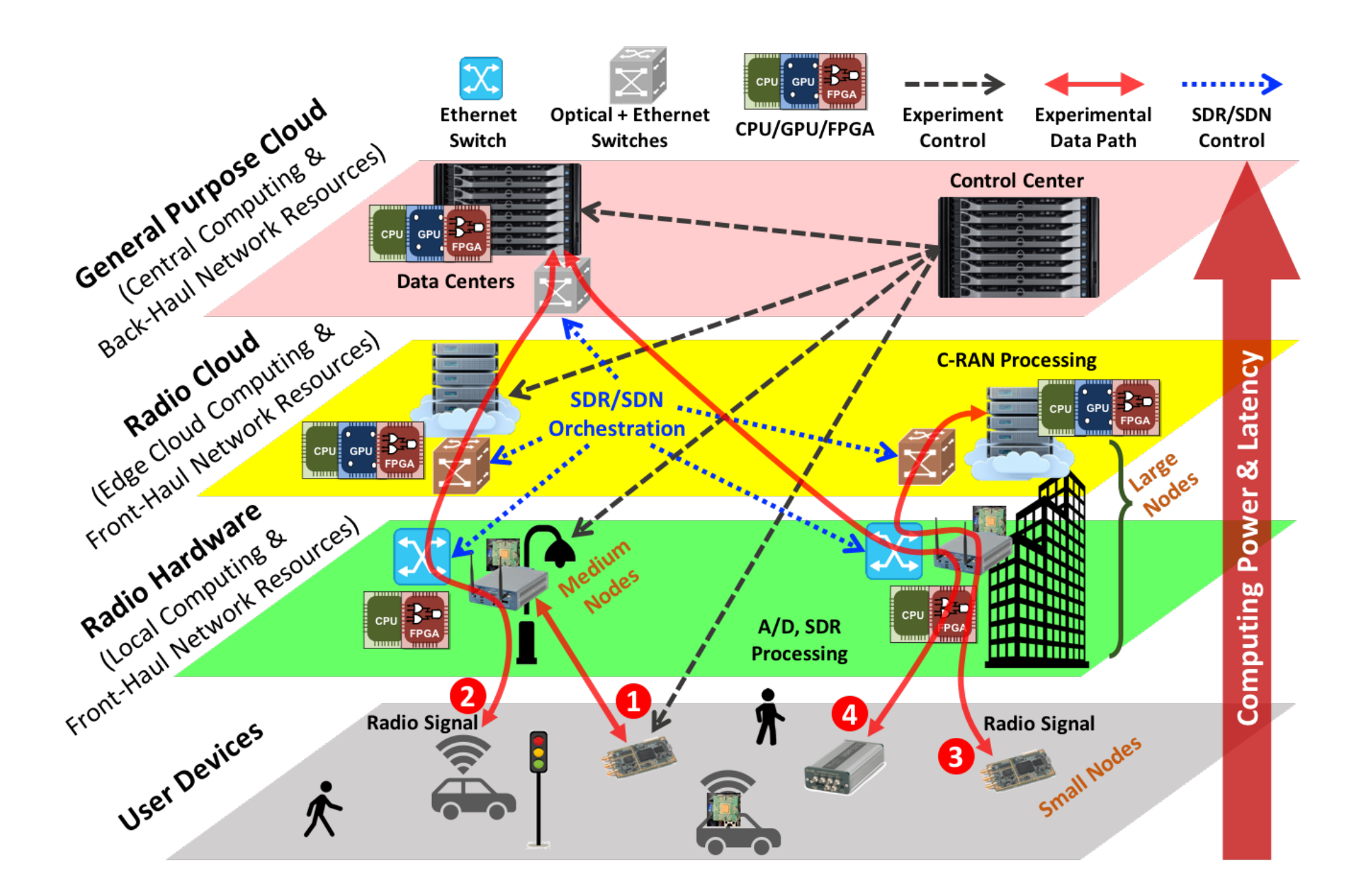

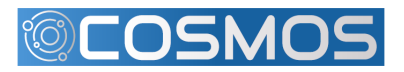

RUTGERS COLUMBIA UNIVERSITY IN THE CITY OF NEW YORK

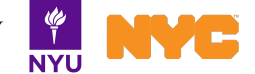

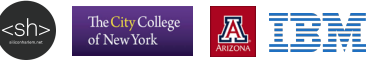

#### **COSMOS** Network Infrastructure

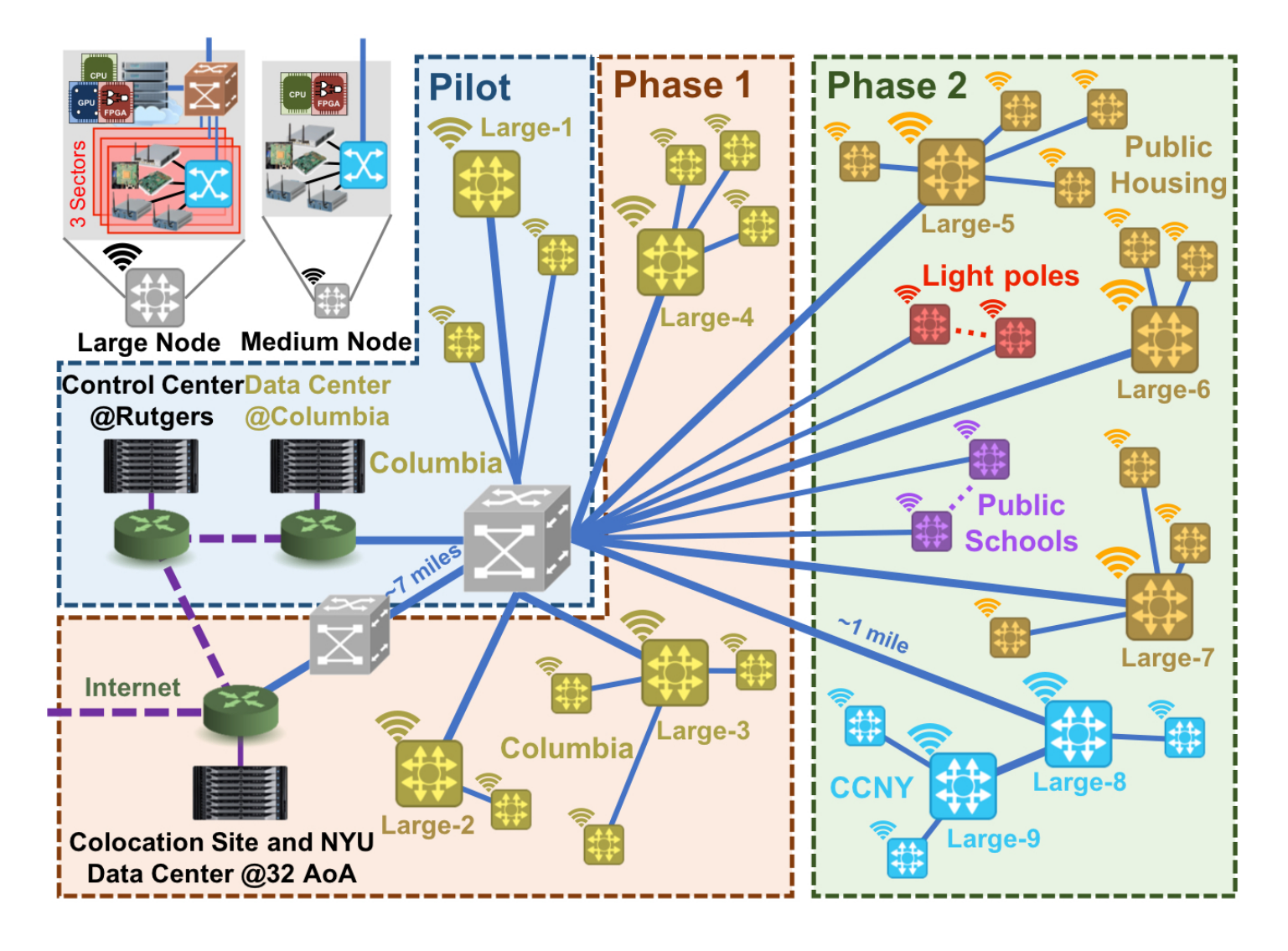

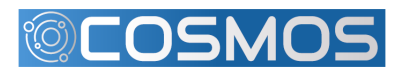

RUTGERS COLUMBIA UNIVERSITY

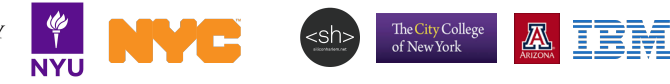

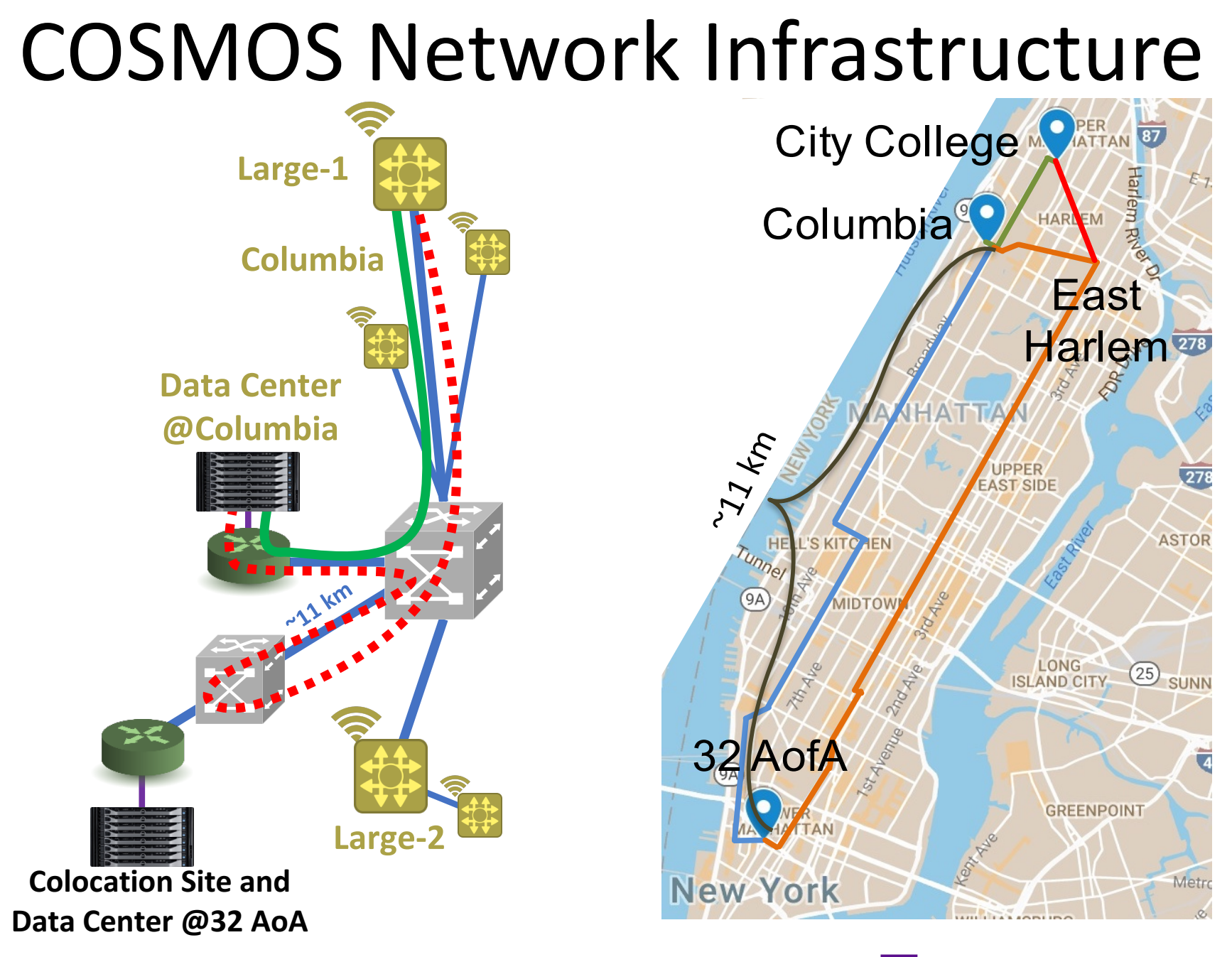

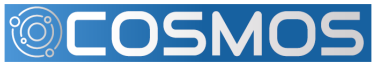

RUTGERS COLUMBIA UNIVERSITY IN THE CITY OF NEW YORK

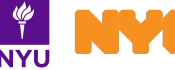

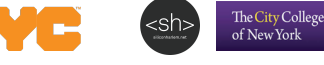

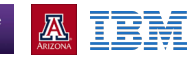

## **Optical Architecture**

- Enables configurable optical network
  - C-RAN
  - Edge computing
  - AR and VR applications
- Components
  - 10G Tunable Transceiver
  - 25G Ethernet interfaces
  - 100G FPGA connection
  - 320x320 Space Switch
  - Optical ROADMs (Reconfigurable Optical Add-Drop Multiplexer)

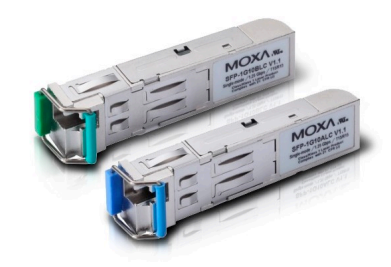

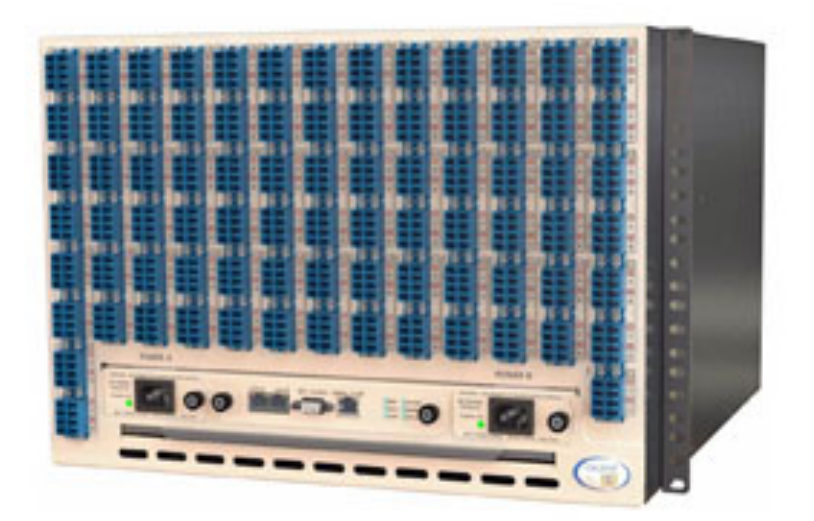

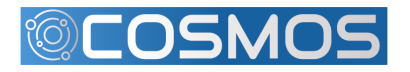

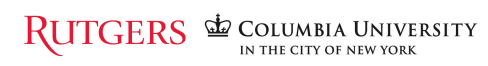

### **Optical Architecture**

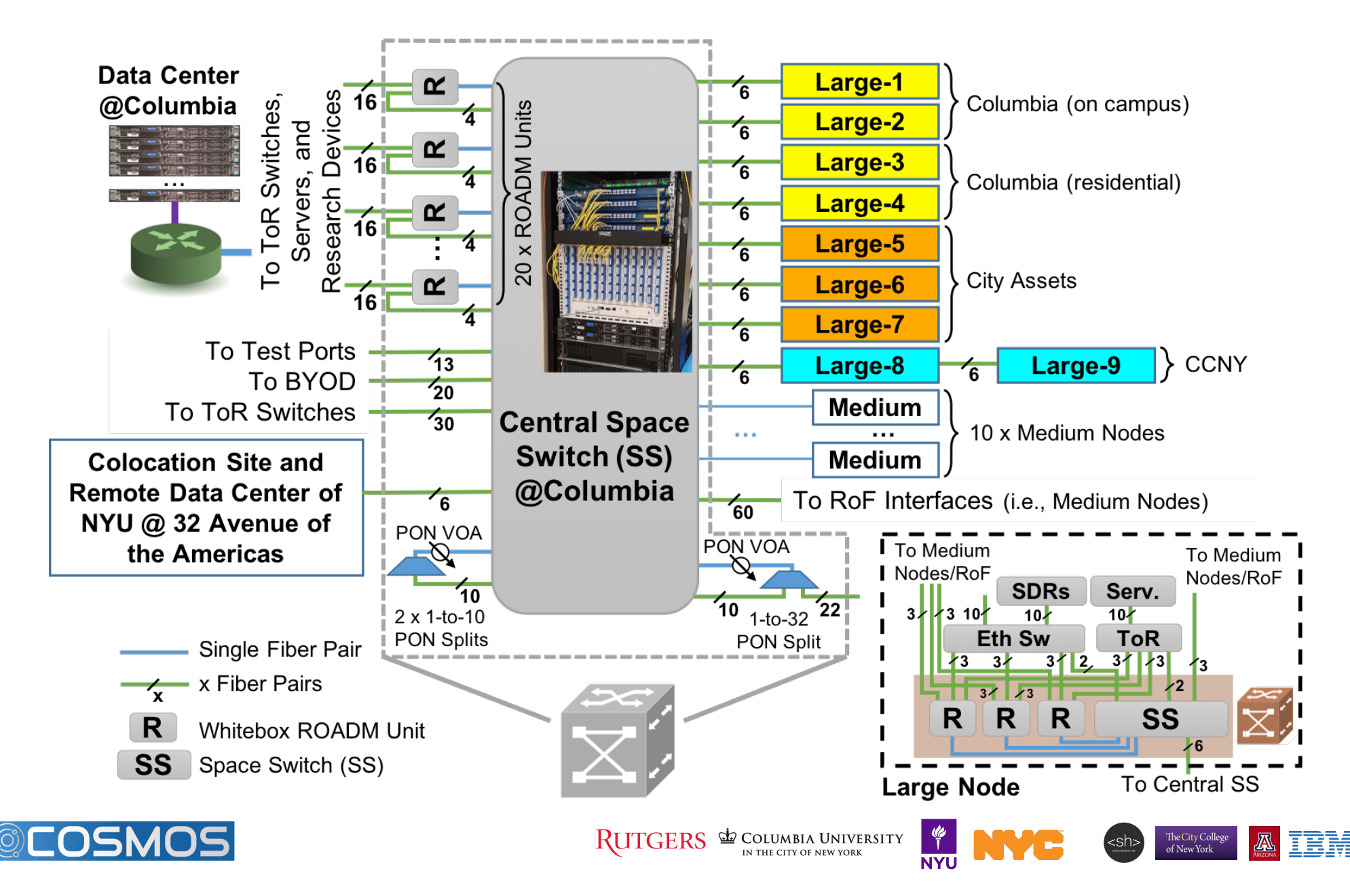

## **Programmable Topologies**

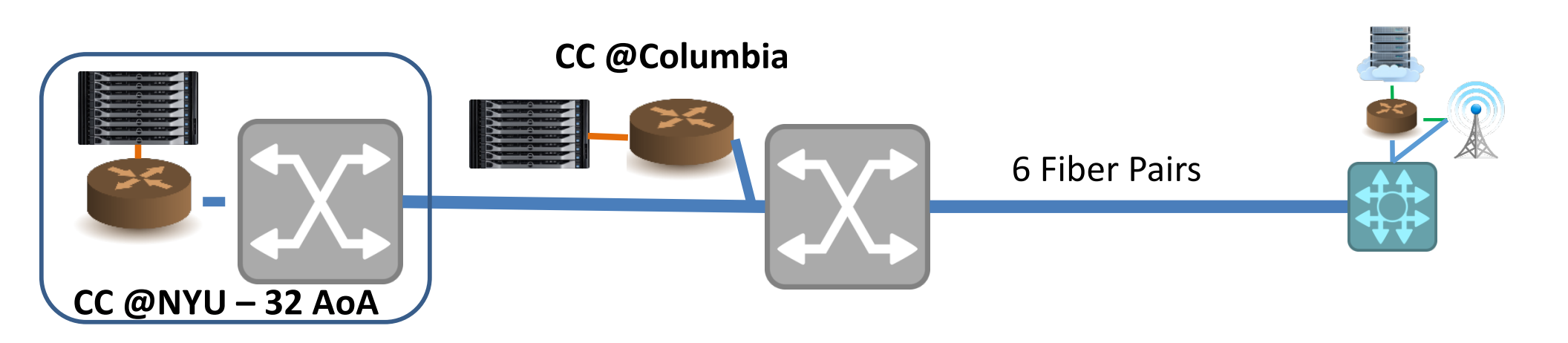

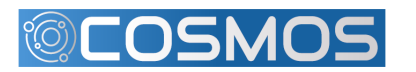

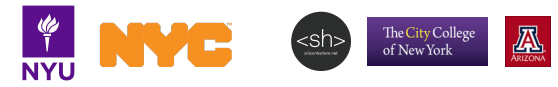

IBM

## **Programmable Topologies**

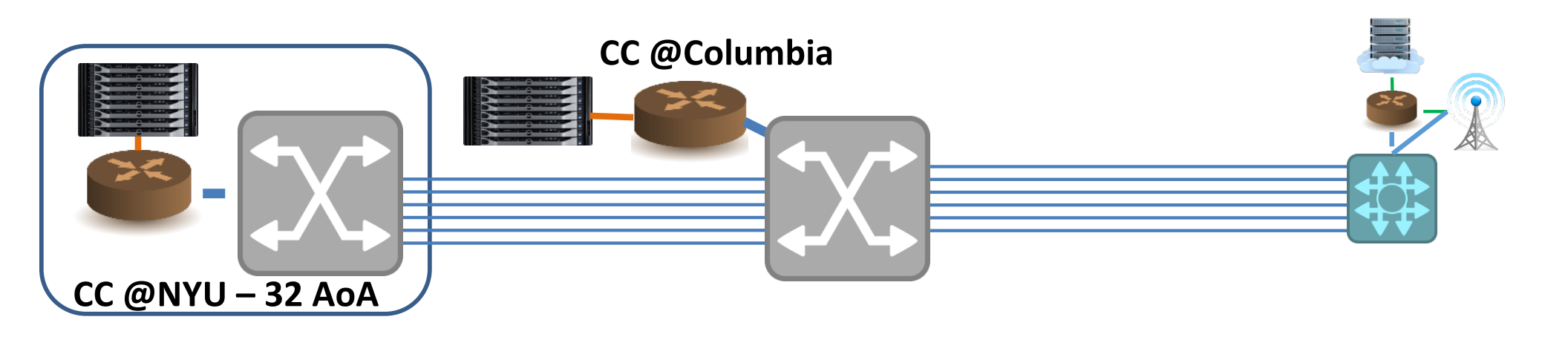

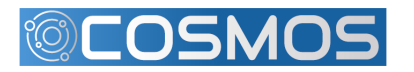

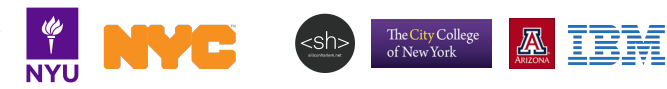

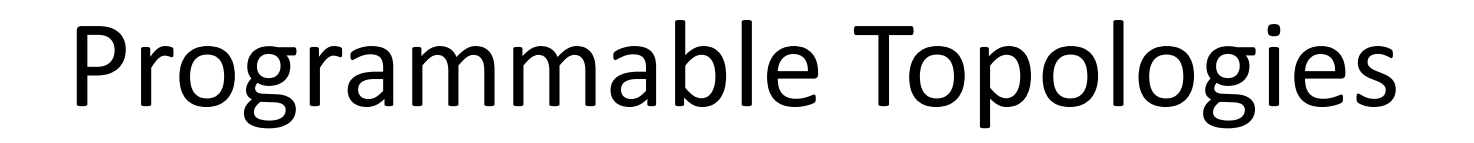

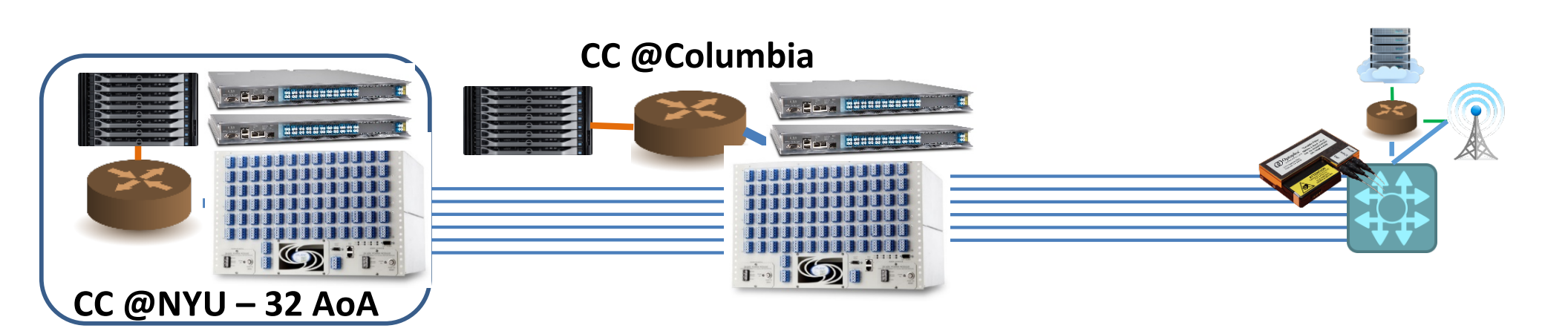

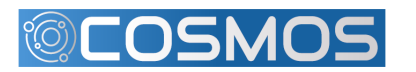

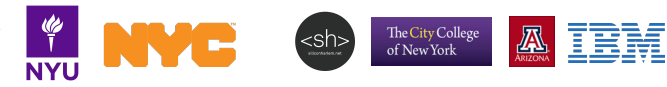

### PON

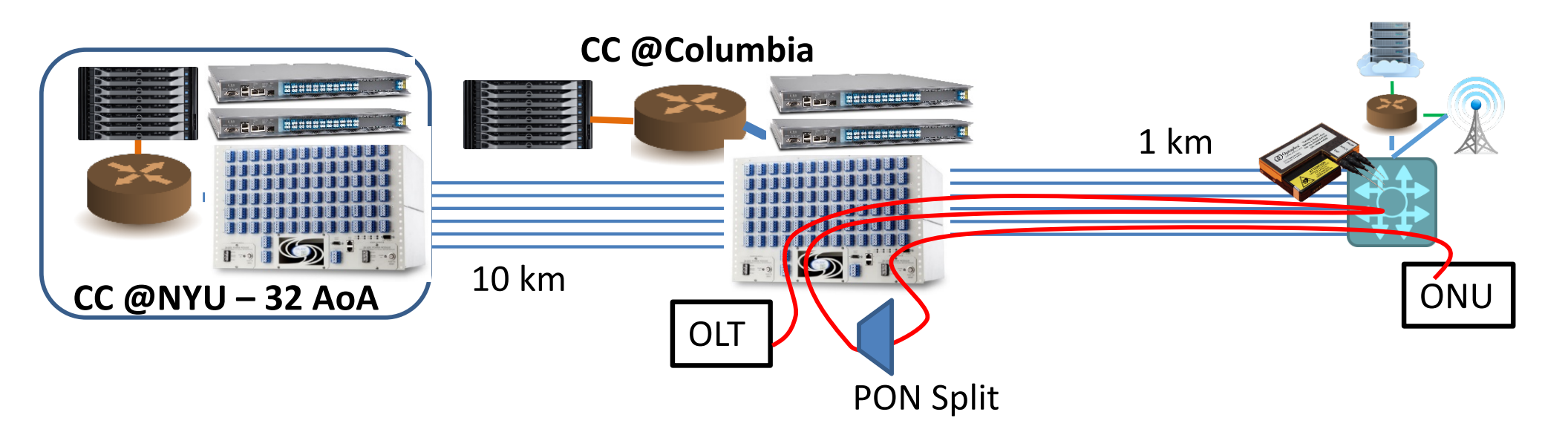

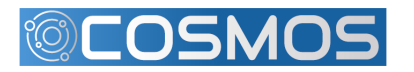

RUTGERS COLUMBIA UNIVERSITY

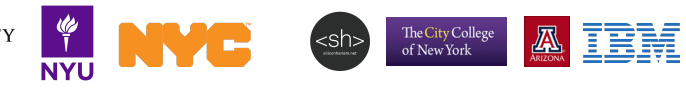

## Long Reach PON

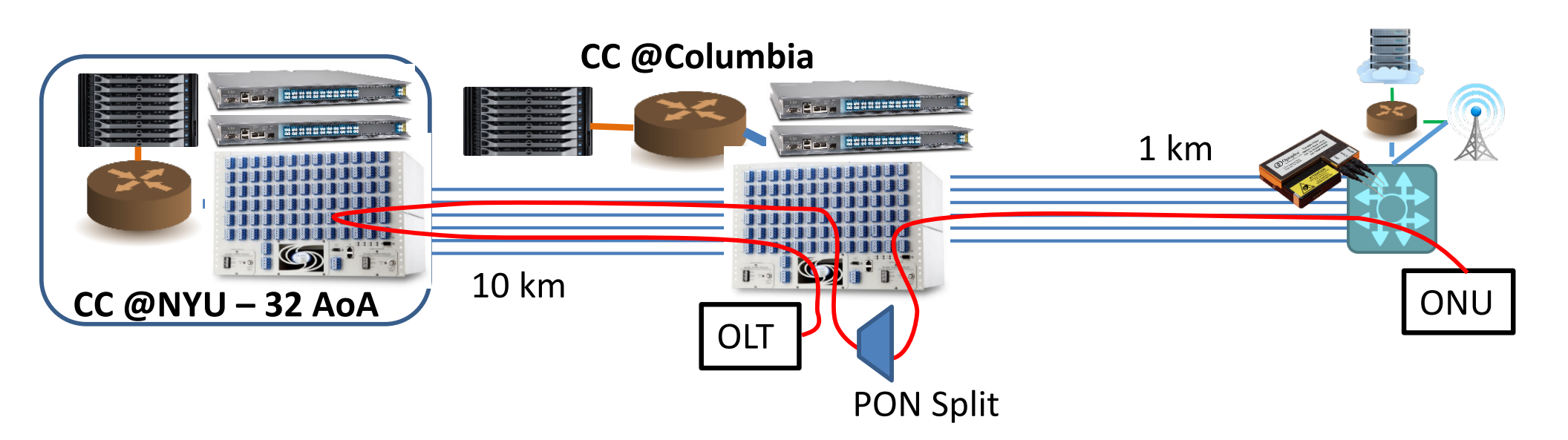

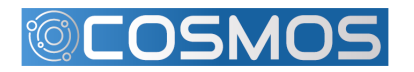

RUTGERS COLUMBIA UNIVERSITY IN THE CITY OF NEW YORK

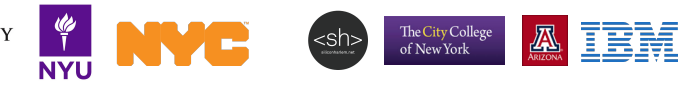

### WDM PON

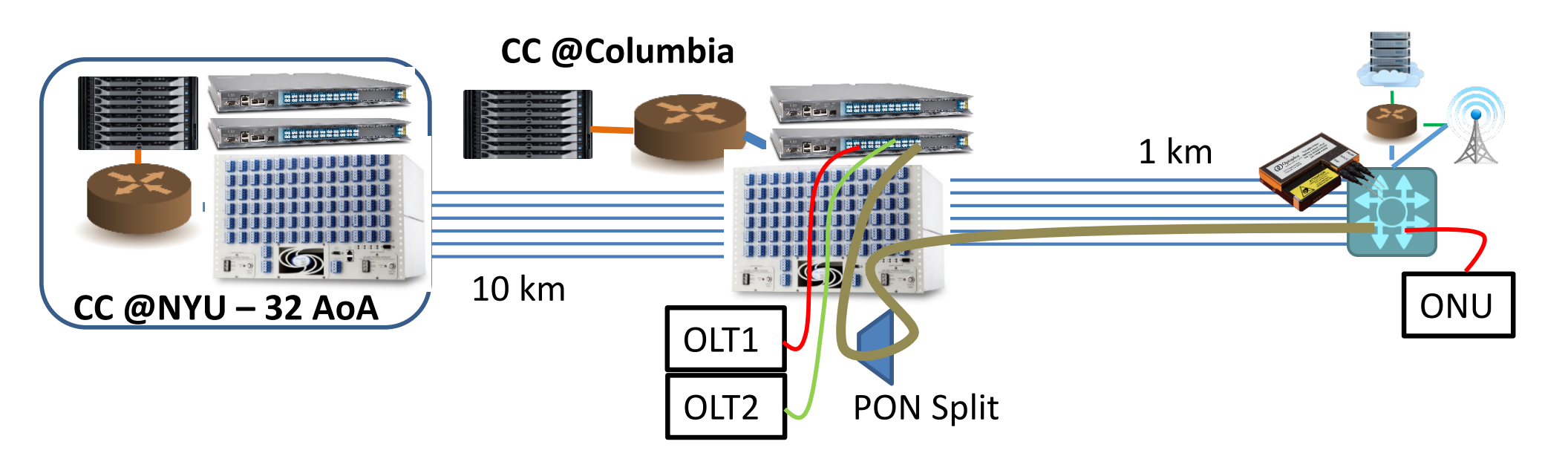

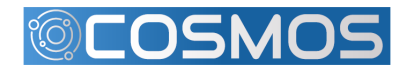

RUTGERS COLUMBIA UNIVERSITY

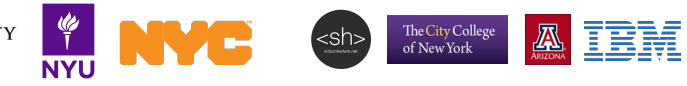

#### MidHaul Network

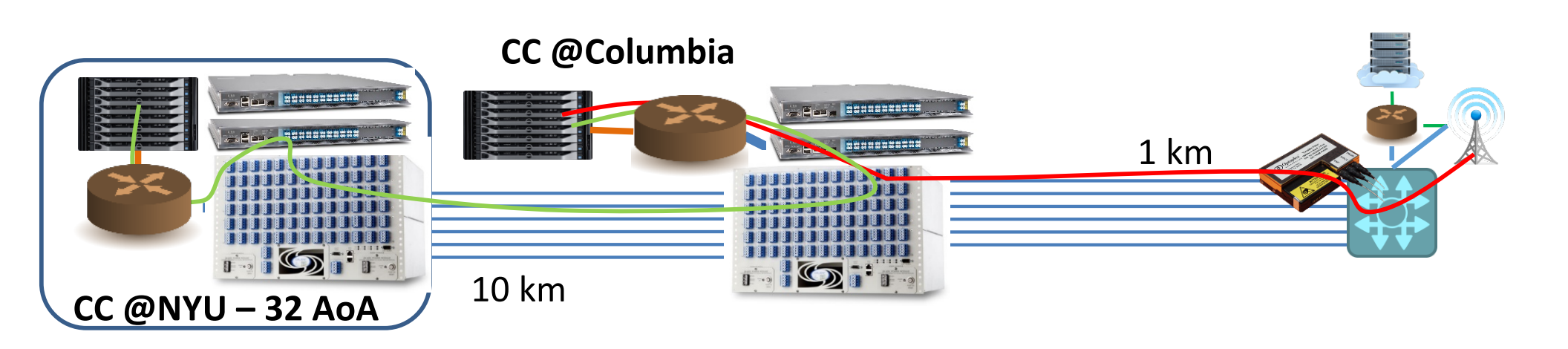

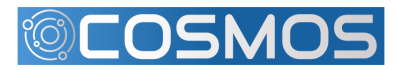

RUTGERS COLUMBIA UNIVERSITY

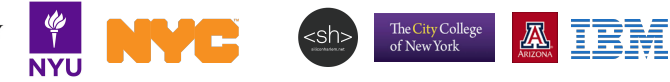

#### Converged mmWave/Fiber Transmission

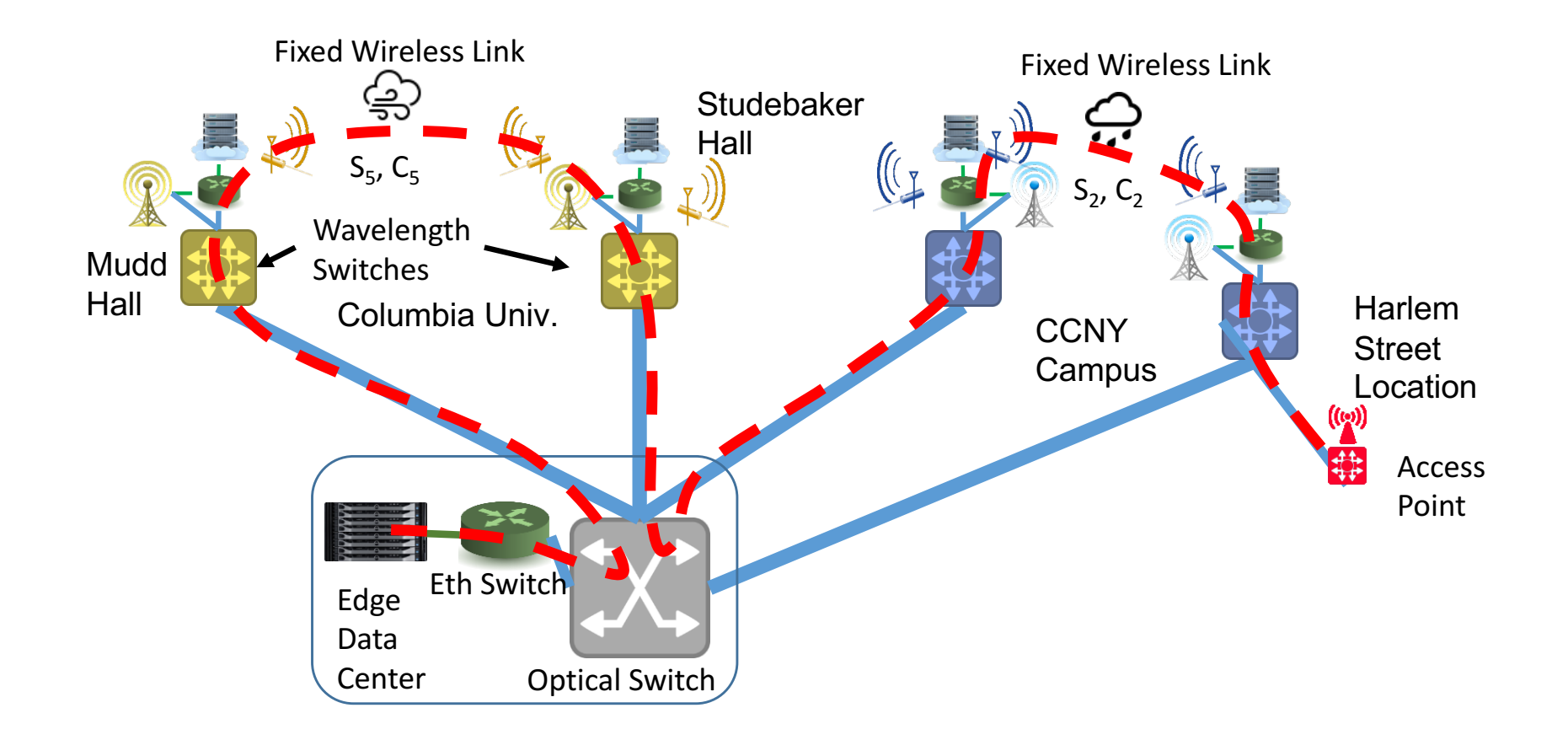

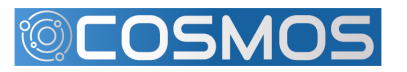

The City College of New York

EM

#### mmWave Analog RoF

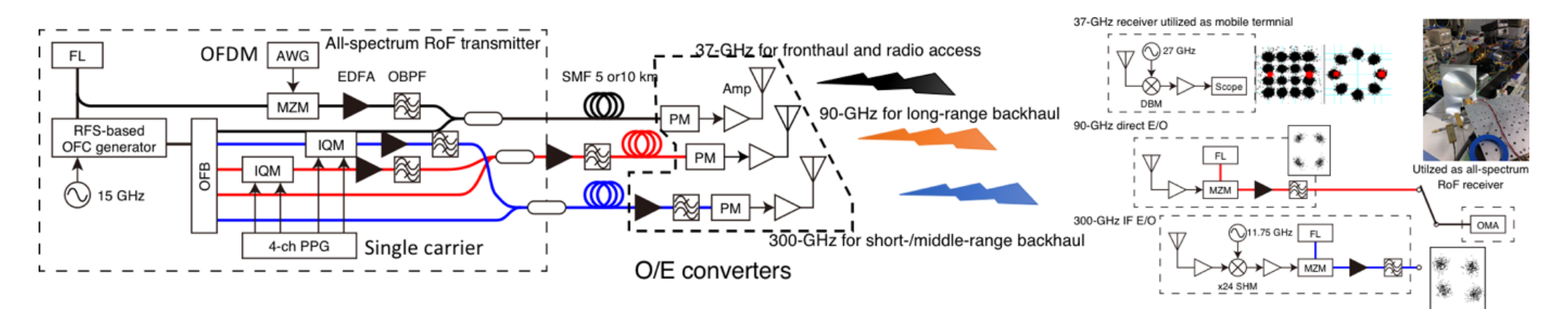

- Ultra-low latency, simple radio head
  - No digitization until data center
- COSMOS: Sub-6 GHz, plus select routes to 40 GHz
  - Can mix down from higher frequencies

(Figure courtesy of A. Kanno, NICT)

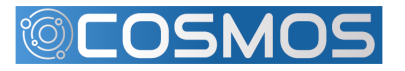

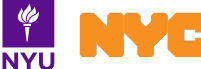

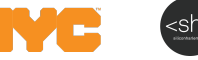

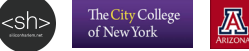

## **Optical Operation**

- Remote experimentation
- User device insertion
- Today: configurable on request
- Future: user configurable
  - Basic topology controls
  - Advanced topology, power, components
    - Requires training to avoid damage to system
- Channels and links may be blocked for management purposes or due to other user reservations

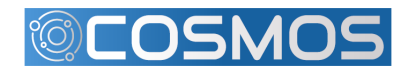

#### **Calient Space Switch**

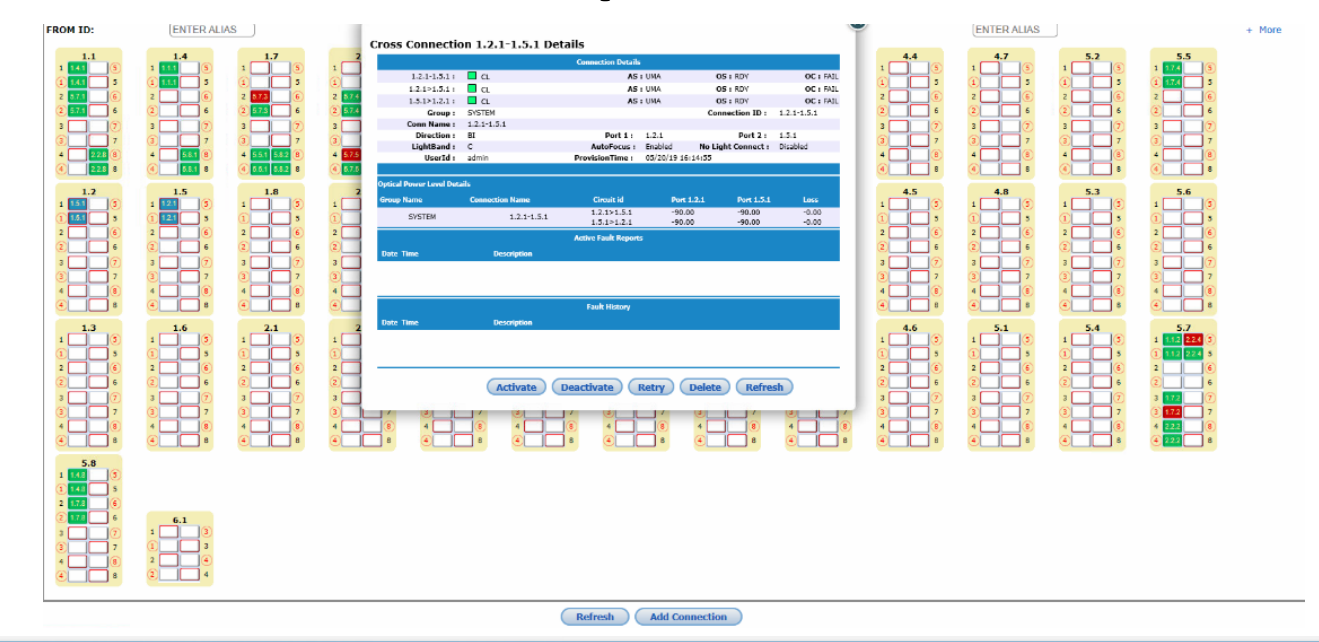

Home >> Summary

Alarms/Events Status Symbol Key REST API Change Password Logou admin [05-20-2019 09:41:8]

#### Cross Connections Summary - Nr

| Group Filter: A |        |                 |               |     |       |                            |                   |                    |                |       |            | Exp        | ort CSV  |
|-----------------|--------|-----------------|---------------|-----|-------|----------------------------|-------------------|--------------------|----------------|-------|------------|------------|----------|
| Count           | Group  | Connection Name | Connection ID | Dir | Band  | Conn - Half                | IN Power<br>(dBm) | OUT Power<br>(dBm) | Loss (dB)      | Alarm | AS         | OS         | ос       |
| 1               | SYSTEM | 1.1.1-1.4.1     | 1.1.1-1.4.1   | BI  | CBAND | 1.1.1>1.4.1<br>1.4.1>1.1.1 | -5.60<br>-10.60   | -7.09<br>-12.02    | 1.50<br>1.42   |       | IS<br>IS   | IS<br>IS   | OK<br>OK |
| 2               | SYSTEM | 1.1.2-5.7.1     | 1.1.2-5.7.1   | BI  | CBAND | 1.1.2>5.7.1<br>5.7.1>1.1.2 | -90.00<br>-0.19   | -90.00<br>-1.85    | -90.00<br>1.66 |       | UMA<br>UMA | RDY<br>RDY | FAIL     |
| 3               | SYSTEM | 1.4.8-5.8.1     | 1.4.8-5.8.1   | BI  | CBAND | 1.4.8>5.8.1<br>5.8.1>1.4.8 | 1.82<br>-16.89    | -0.04<br>-17.98    | 1.87<br>1.09   | a ci  | IS<br>IS   | IS<br>IS   | OK<br>OK |
| 4               | SYSTEM | 1.7.2-5.7.3     | 1.7.2-5.7.3   | BI  | CBAND | 1.7.2>5.7.3<br>5.7.3>1.7.2 | -8.61             | -10.18             | 1.57           | CL.   | IS         | IS<br>IS   | OK<br>OK |
| 5               | SYSTEM | 1.7.4-5.5.1     | 1.7.4-5.5.1   | BI  | CBAND | 1.7.4>5.5.1<br>5.5.1>1.7.4 | -15.84<br>-18.34  | -18.18<br>-19.88   | 2.34           | a a   | IS<br>IS   | IS<br>IS   | OK<br>OK |
| 6               | SYSTEM | 2.2.8-1.1.8     | 2.2.8-1.1.8   | BI  | CBAND | 2.2.8>1.1.8<br>1.1.8>2.2.8 | -3.49             | -5.05              | 1.55           |       | 15<br>15   | 15<br>15   | OK<br>OK |
| 7               | SYSTEM | 5.7.4-2.2.2     | 5.7.4-2.2.2   | BI  | CBAND | 5.7.4>2.2.2<br>2.2.2>5.7.4 | -0.21<br>-6.10    | -2.31<br>-7.76     | 2.10           |       | IS<br>IS   | IS<br>IS   | OK<br>OK |
| 8               | SYSTEM | 5.7.5-2.2.4     | 5.7.5-2.2.4   | BI  | CBAND | 5.7.5>2.2.4<br>2.2.4>5.7.5 | 0.18              | -1.10<br>-13.44    | 1.28           |       | IS<br>IS   | 15<br>15   | OK<br>OK |
| 9               | SYSTEM | 5.8.2-1.7.8     | 5.8.2-1.7.8   | BI  | CBAND | 5.8.2>1.7.8<br>1.7.8>5.8.2 | -17.20            | -18.46             | 1.26           | CL    | IS         | IS         | OK       |

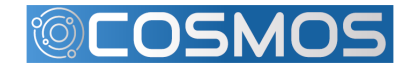

() I NYU

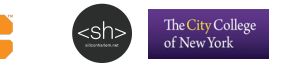

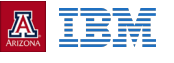

Export CSV

## ROADM

- 3 Basic Sections
  - 96 chn MUX/DEMUX (WSS)
  - Booster Amplifier
  - Pre-Amplifier
- Single degree, bi-dir. ROADMs
  - Combine to form multi-degree
- Python scripts
  - Booster/Preamp control
  - Booster/Preamp monitor
  - WSS connection Management
  - WSS connection monitor
- RYU SDN Controller

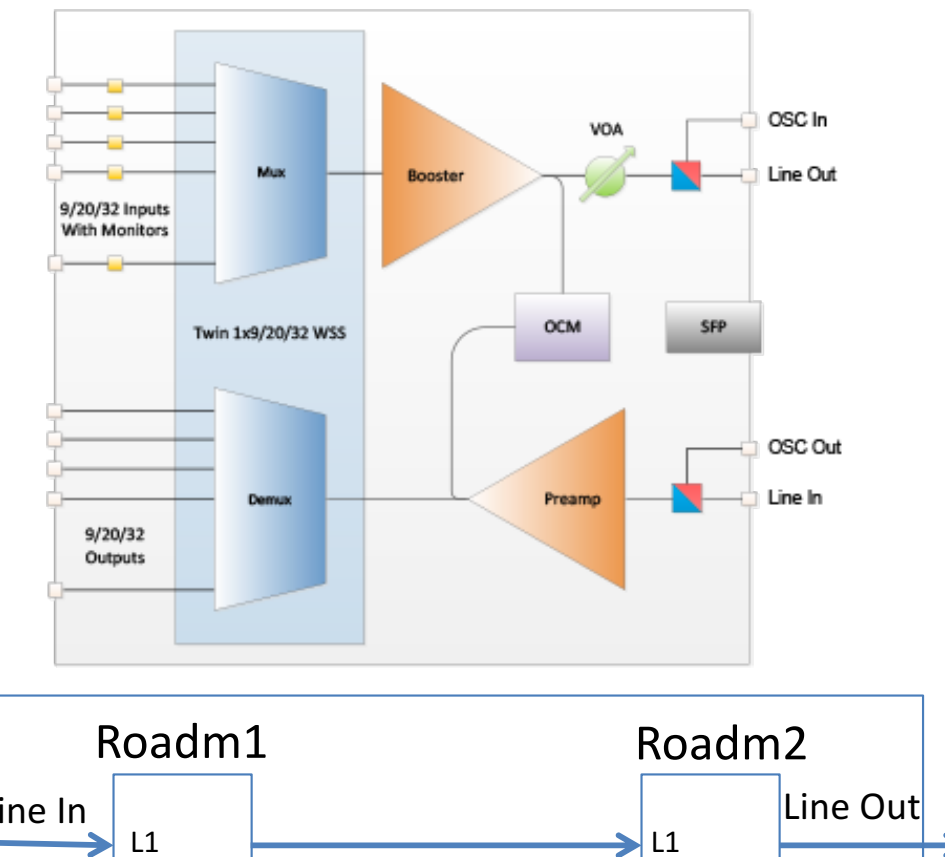

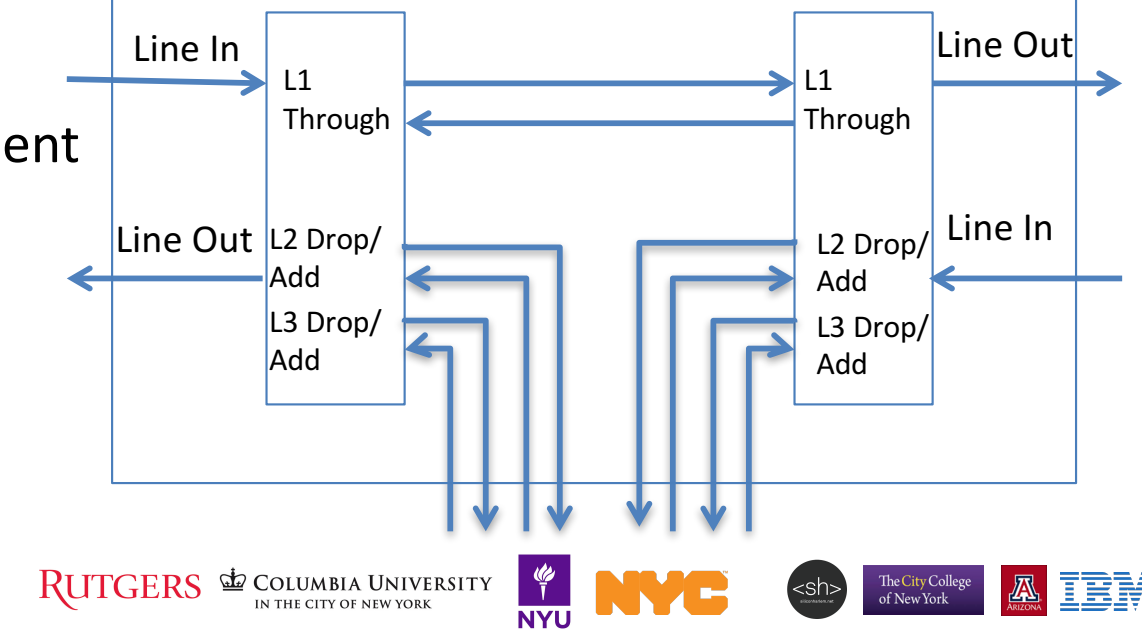

## COSMOS Current State: Columbia Uni.

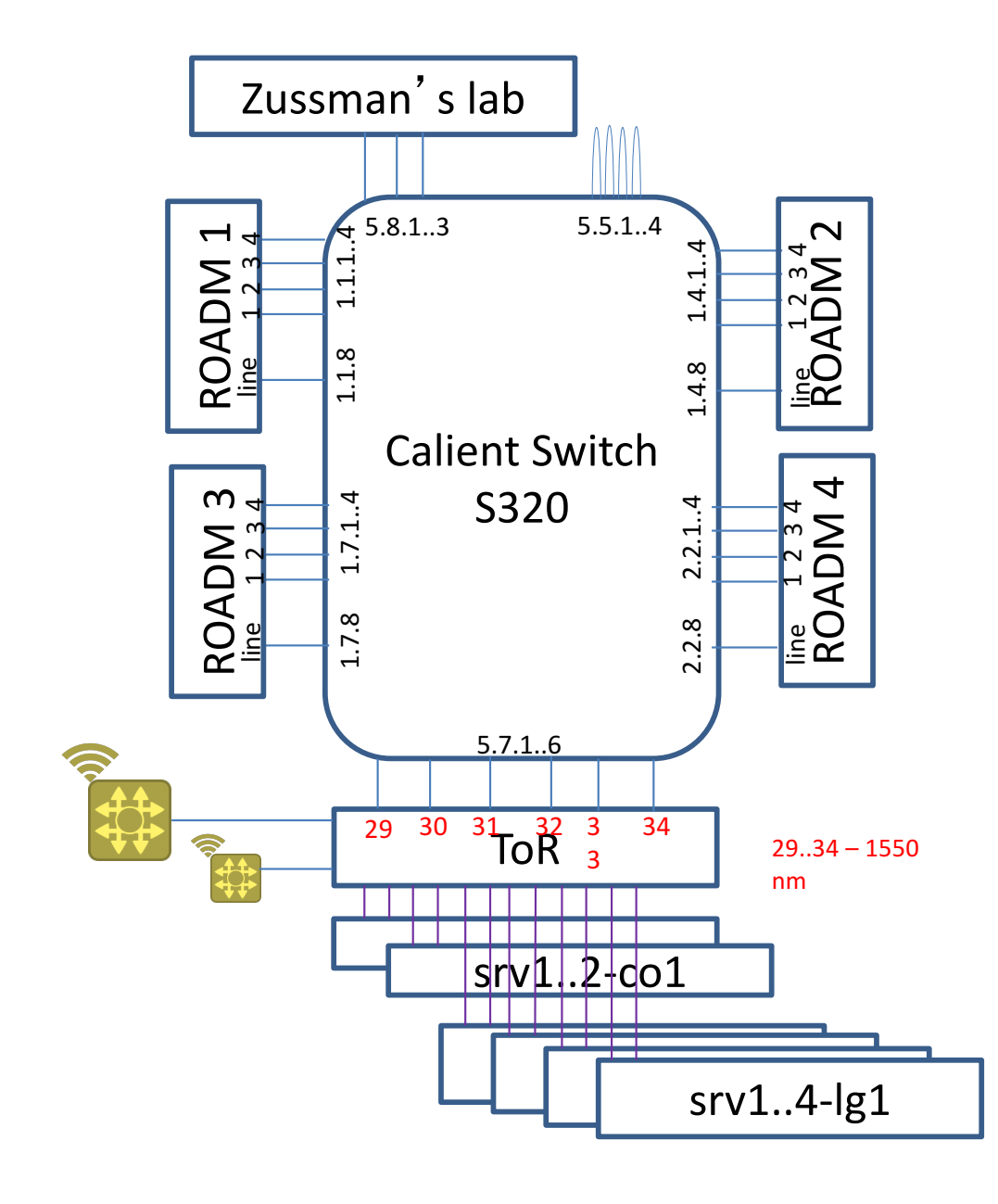

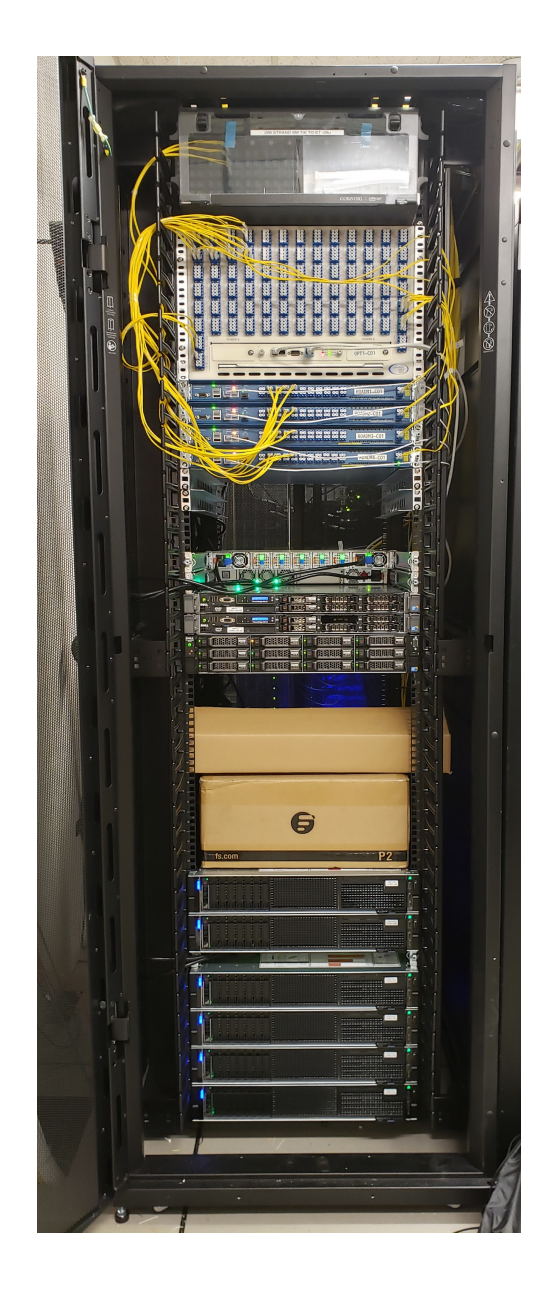

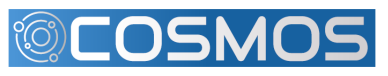

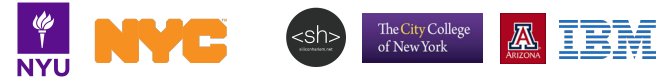

## COSMOS Current State: 32 AoA

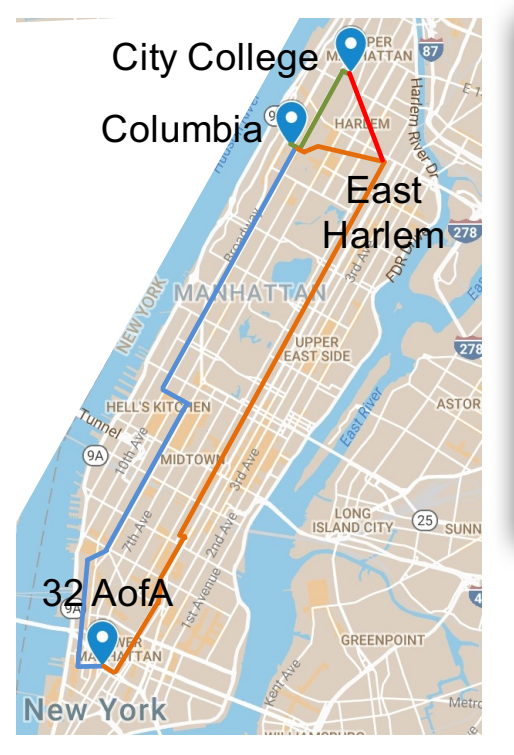

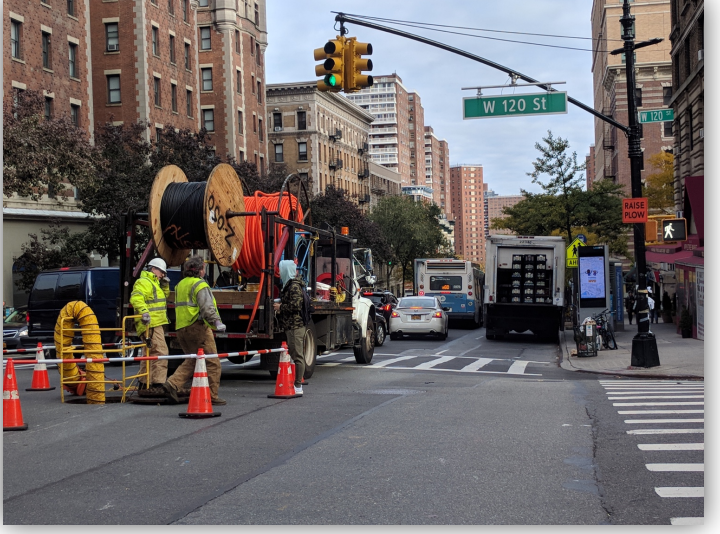

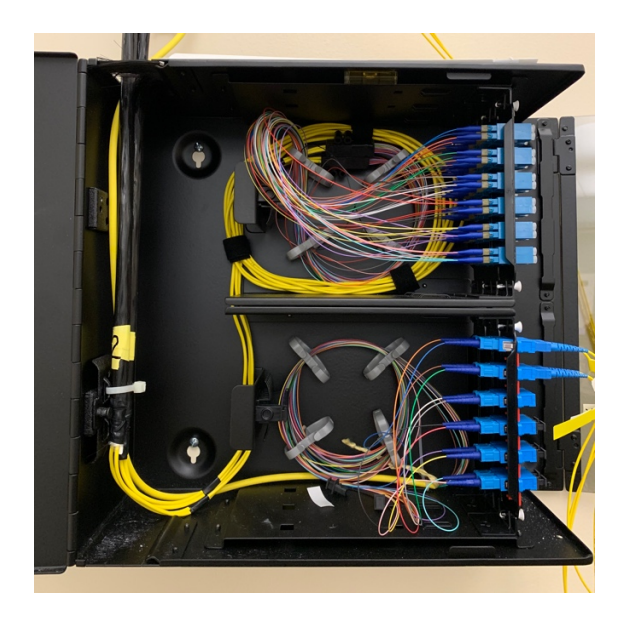

Fiber to 32 Ave of Americas facilitated by the city and ZenFi

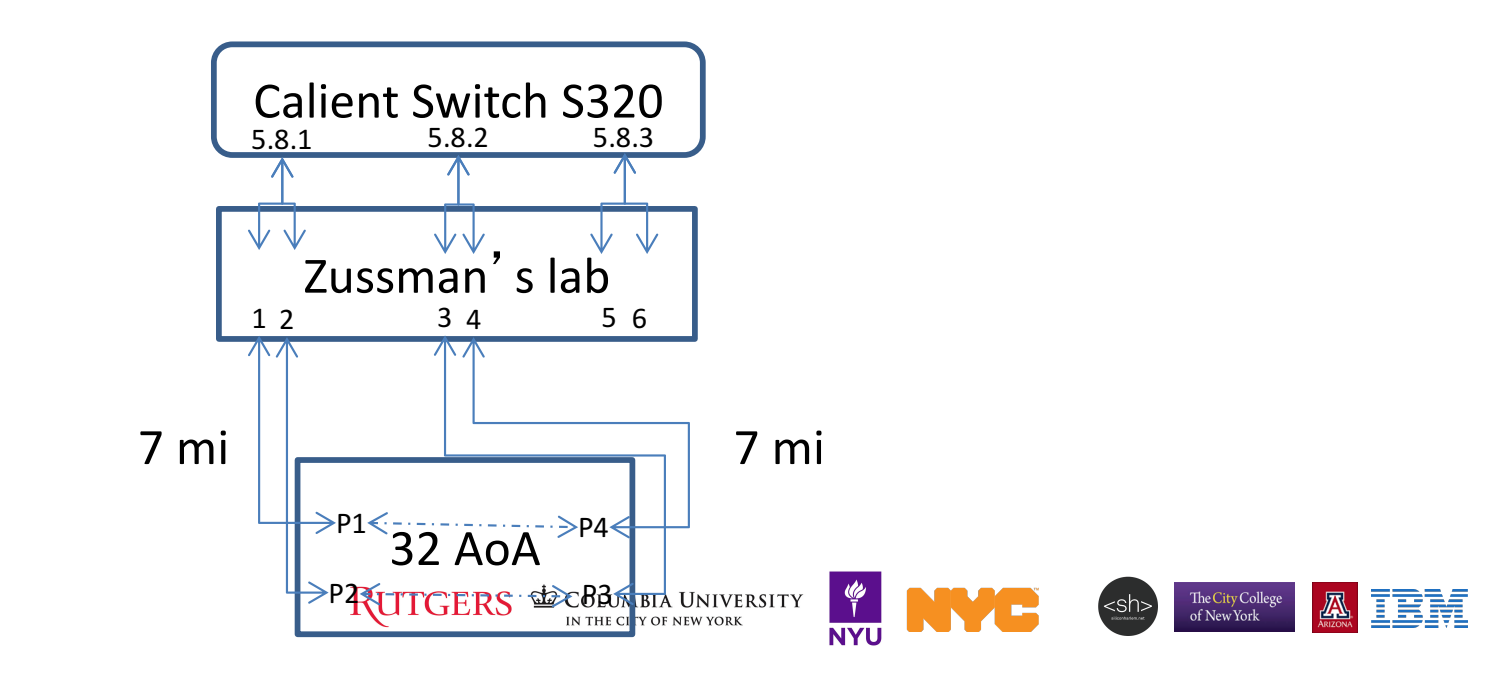

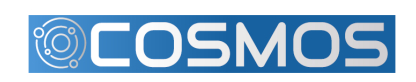

## Software Defined Optical Network

#### Optical Networks built in COSMOS could be SDN-controlled

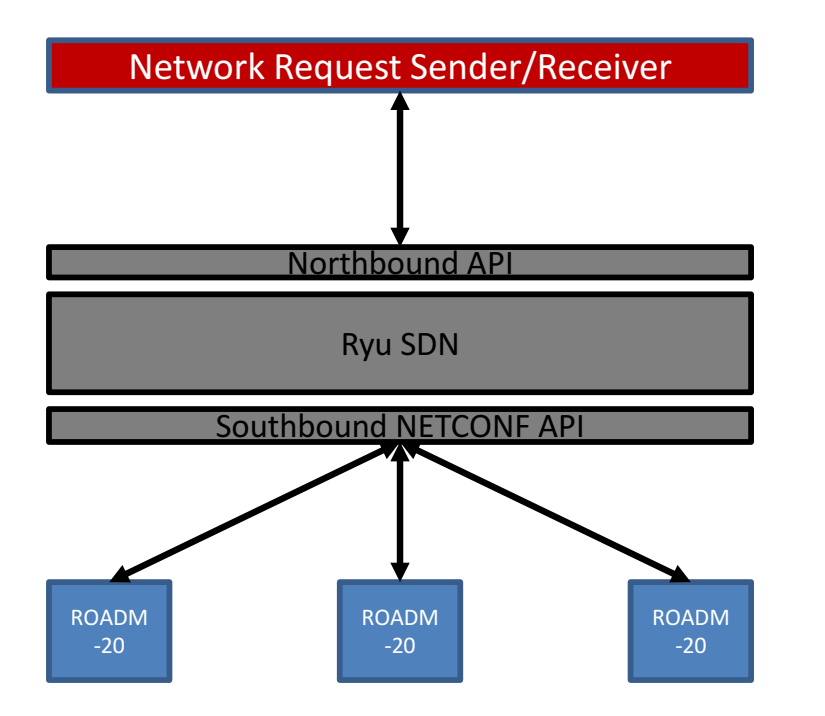

#### **Request types:**

- 1. EDFA configuration
- 2. Ports configuration
- 3. Wavelength configuration

#### SDN functions:

- 1. RWA algorithm
- 2. NETCONF message
- 3. Resource allocation

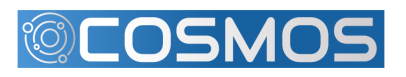

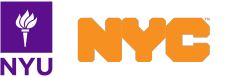

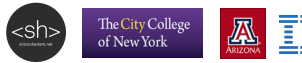

## **Request Definition**

1. EDFA configuration

traffic ID + message type + Node ID/IP + EDFA ID + configuration 1 EDFAconfig 10.104.1.1 1 or 2 gain/power values in-service/out-of-service

2. Ports configuration

traffic ID + message type + Node ID/IP + port ID + configuration 1 Portconfig 10.104.1.1 4101-4120 (4201) in-service/out-of-service 5101-5120 (5201)

3. Wavelength configuration

traffic ID + message type + Node ID/IP + Mux/Demux ID + configuration 1 Add/TearDown 10.104.1.1 1 or 2 in-service/out-of-service block/not block start freq/end freq input-port/output-port connection ID

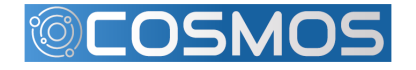

The City College of New York

## **Optical SDN Control Flow**

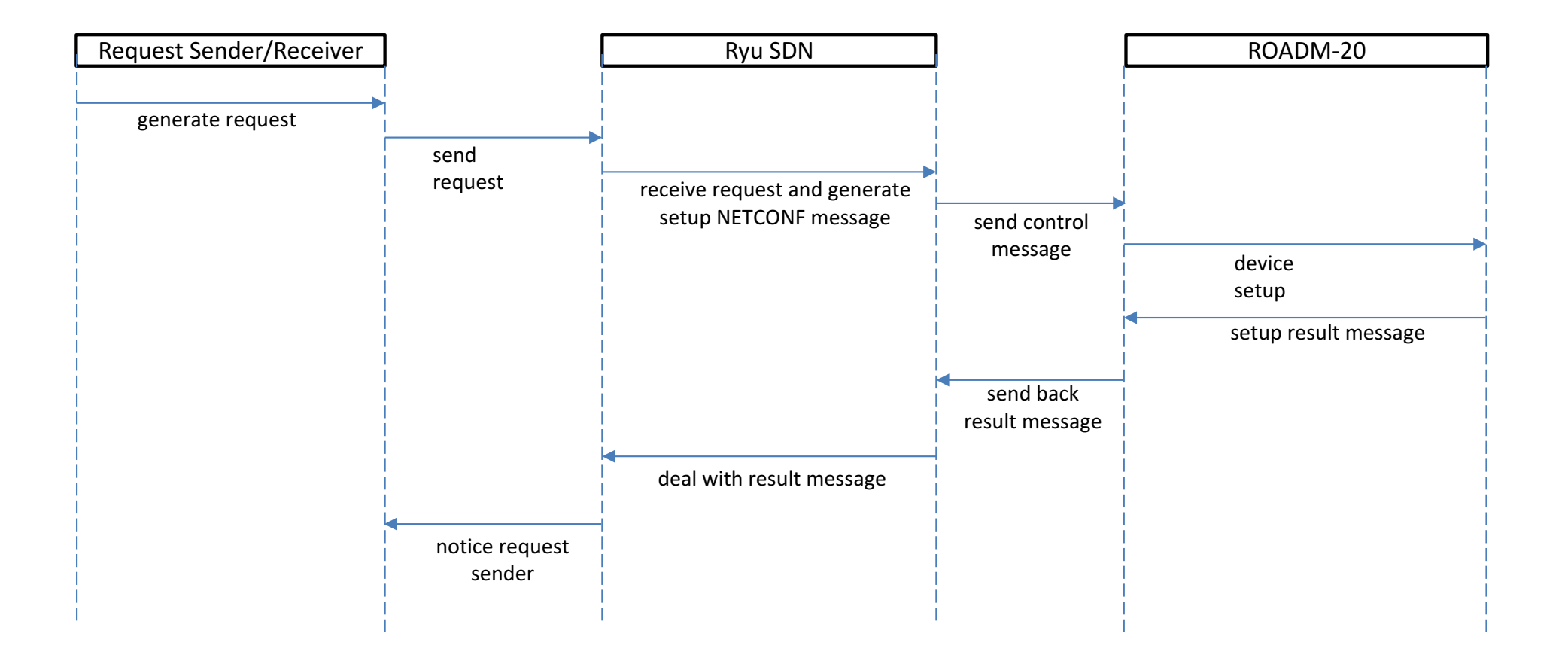

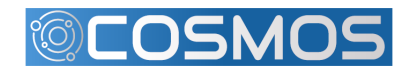

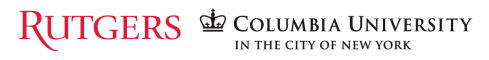

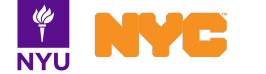

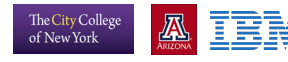

<sh>

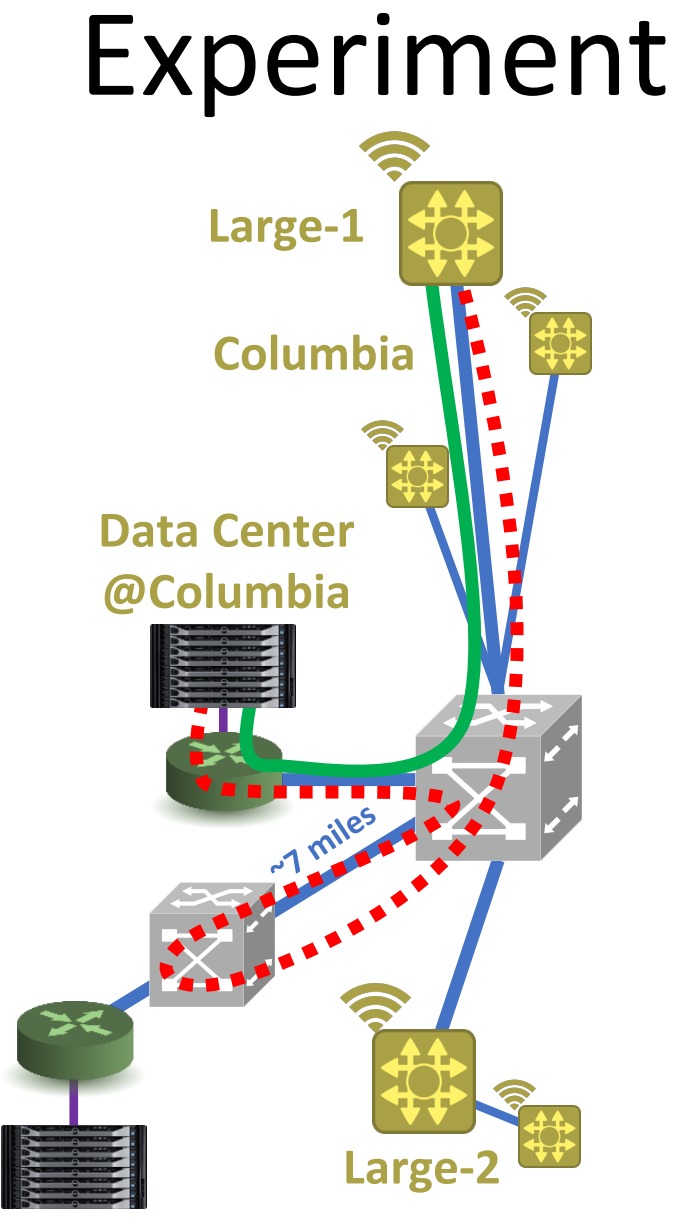

Colocation Site and Data Center @32 AoA

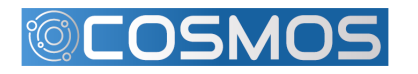

RUTGERS COLUMBIA UNIVERSITY

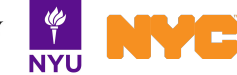

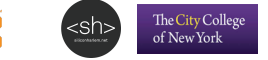

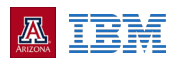

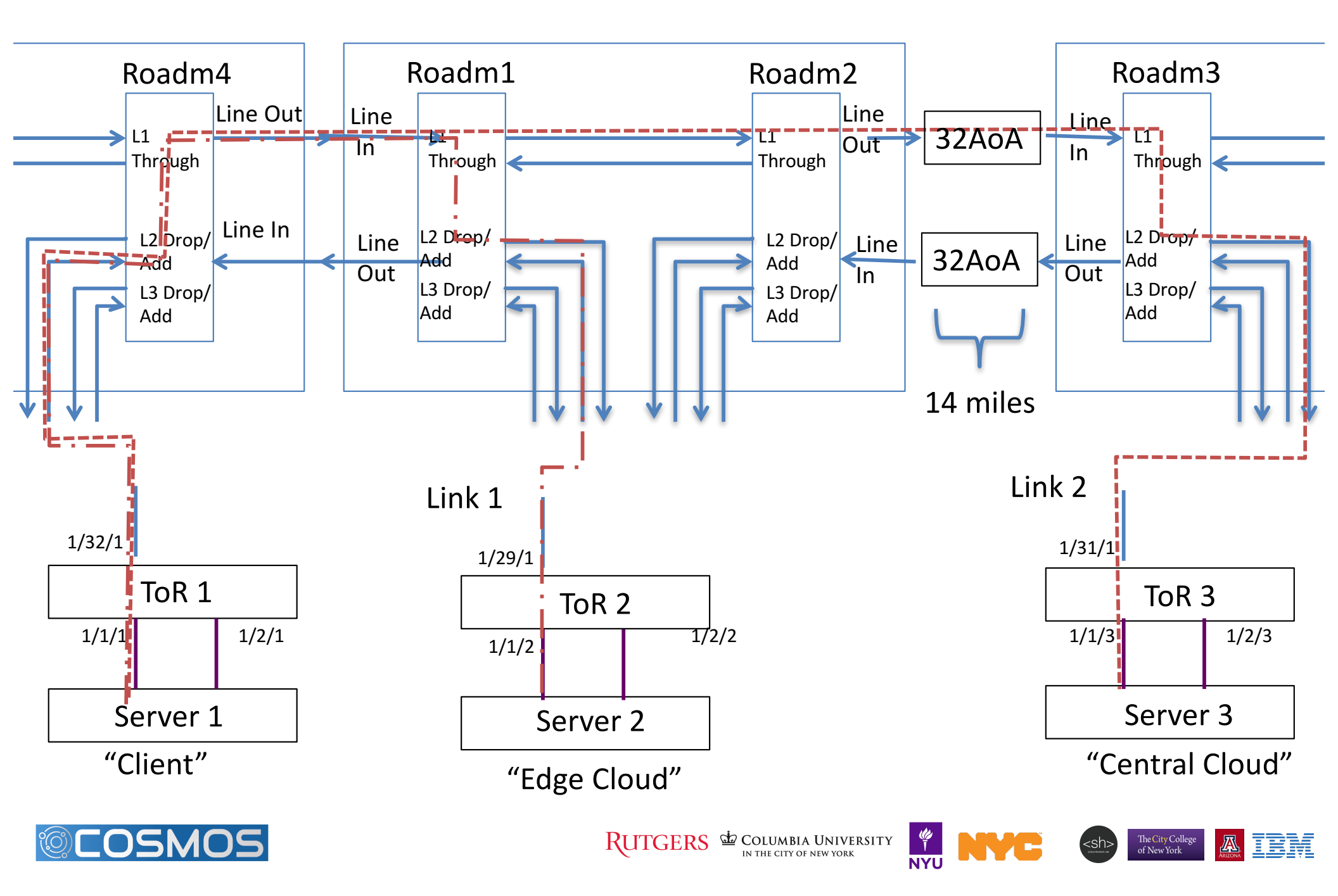

## Set up TOR Switch

- Each compute node has 2 25-Gb Ethernet connections to the TOR switch
- Configure the Interfaces to be set as VLAN switch ports
- Assign TOR and transceivers interfaces to VLANS
- Assign a wavelength (e.g., 1553.3 nm/193 Thz) to each transceiver

| • | Check VLANS | NUM | Status | Description | Q Ports     |  |  |
|---|-------------|-----|--------|-------------|-------------|--|--|
|   |             | 121 | Active |             | U Te 1/32/1 |  |  |
|   |             |     |        |             | U Tf 1/1/1  |  |  |
|   |             | 122 | Active |             | U Te 1/29/1 |  |  |
|   |             |     |        |             | U Tf 1/1/2  |  |  |
|   |             | 123 | Active |             | U Te 1/31/1 |  |  |
|   |             | 1.1 |        |             | U Tf 1/1/3  |  |  |

Configure VM interfaces and IP addresses

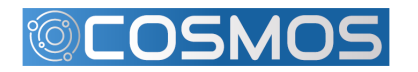

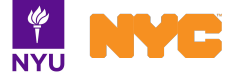

- Preliminary Steps
  - Connect line ports of ROADM4 and ROADM1 using the Calient Switch
  - Connect line Ports of ROADM2 and ROADM3 using the Calient Switch
- Steps
  - Add MUX/DEMUX connection from ROADM4 to TOR1
  - Add MUX/DEMUX connection from ROADM1 to TOR2
- Example code
  - python add\_connection.py 10.104.1.4 1 10 in-service
    false 4102 4201 192950 193050 0 Exp1-FromTor1
  - python add\_connection.py 10.104.1.4 2 10 in-service
    false 5101 5202 192950 193050 0 Exp1-TorwardTor1
  - python add\_connection.py 10.104.1.1 1 10 in-service false 4102 4201 192950 193050 0 Exp1-FromTor2
  - python add\_connection.py 10.104.1.1 2 10 in-service false 5101 5202 192950 193050 0 Exp1-TorwardTor2

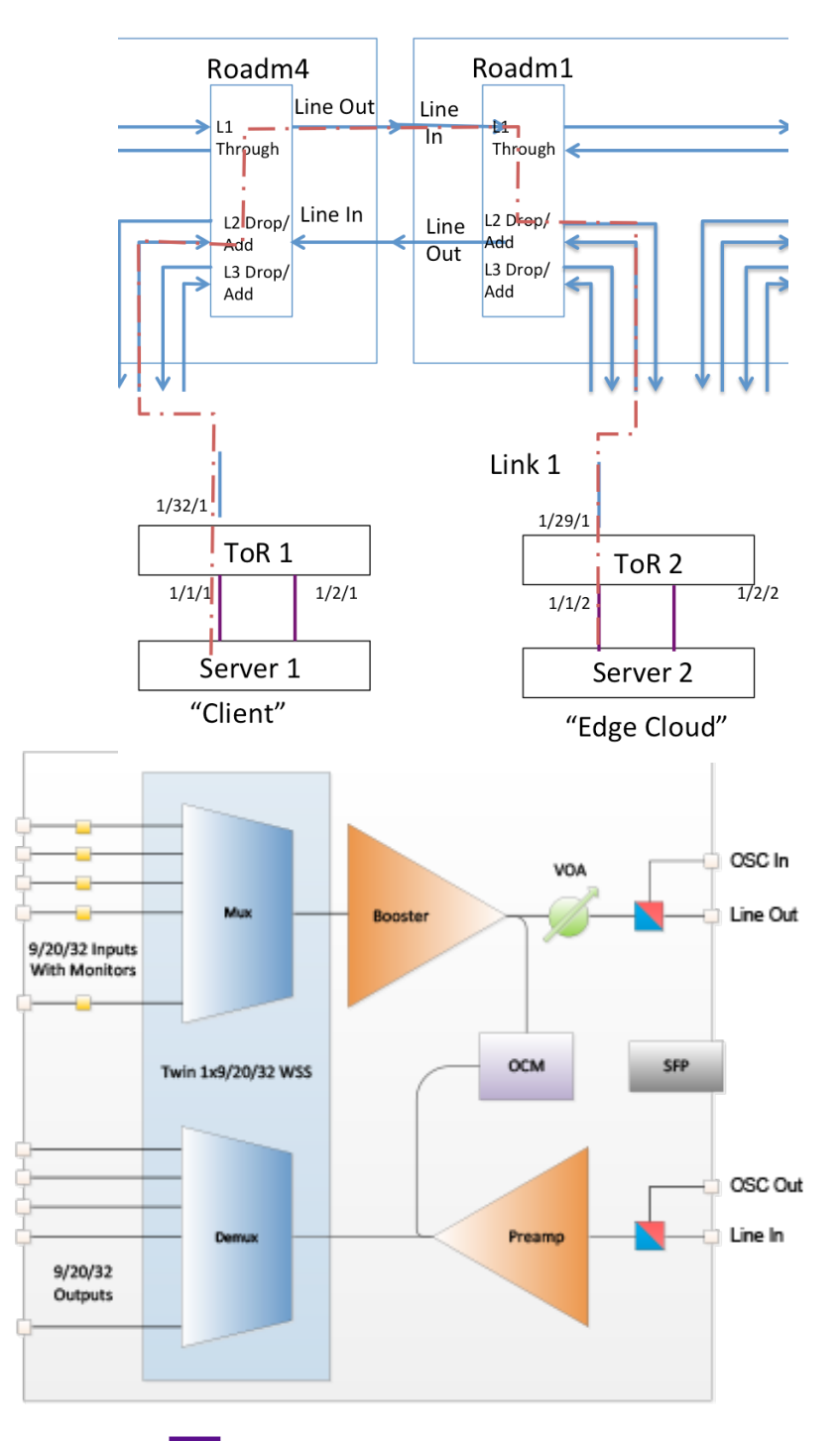

The City Colleg

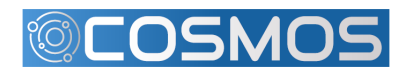

python add\_connection.py 10.104.1.4 1 10 in-service false 4102 4201192950 193050 0 Exp1-FromTor1

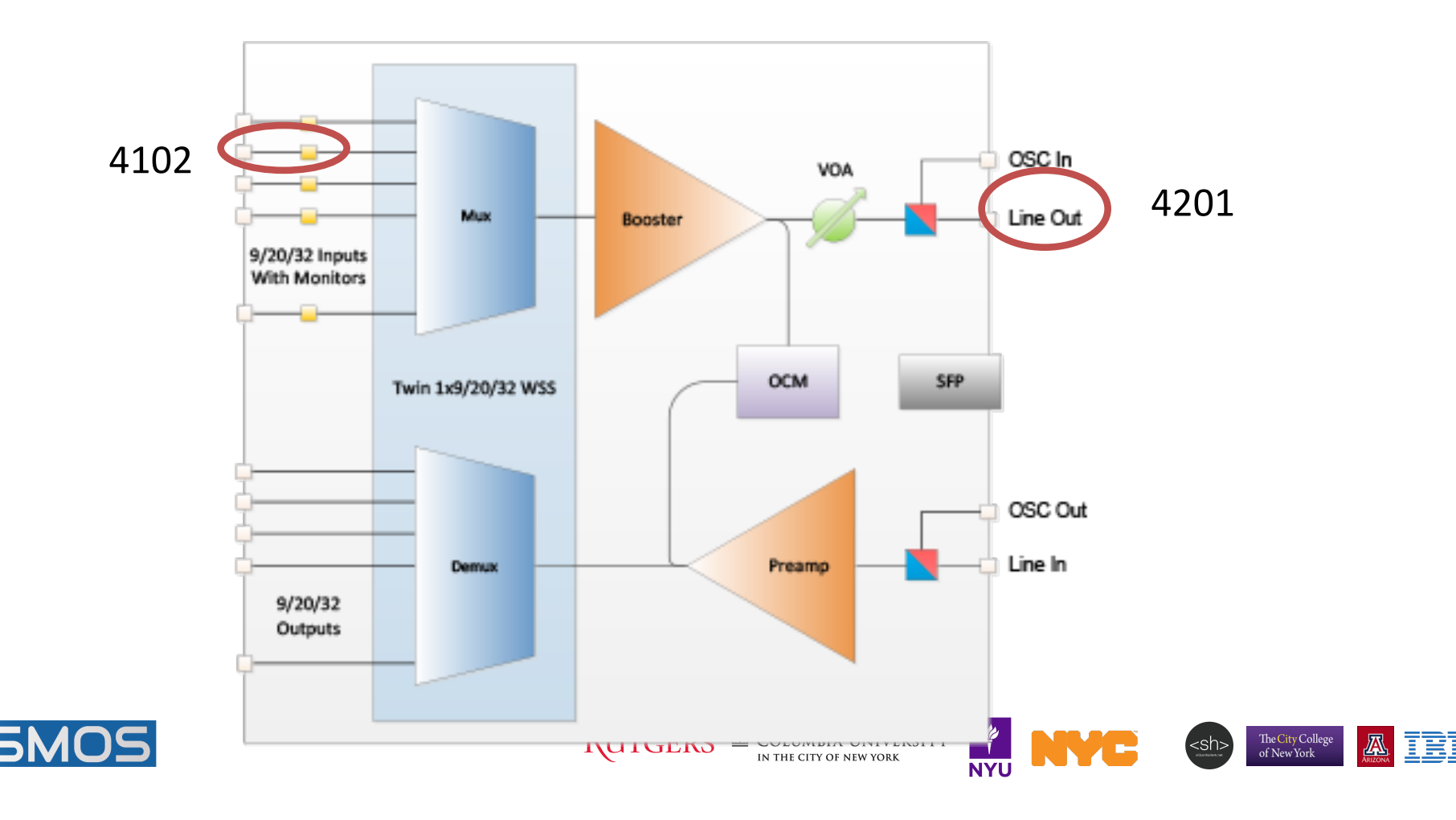

python add\_connection.py 10.104.1.4 2 10 in-service false 5101 5202 192950 193050 0 Exp1-TowardTor1

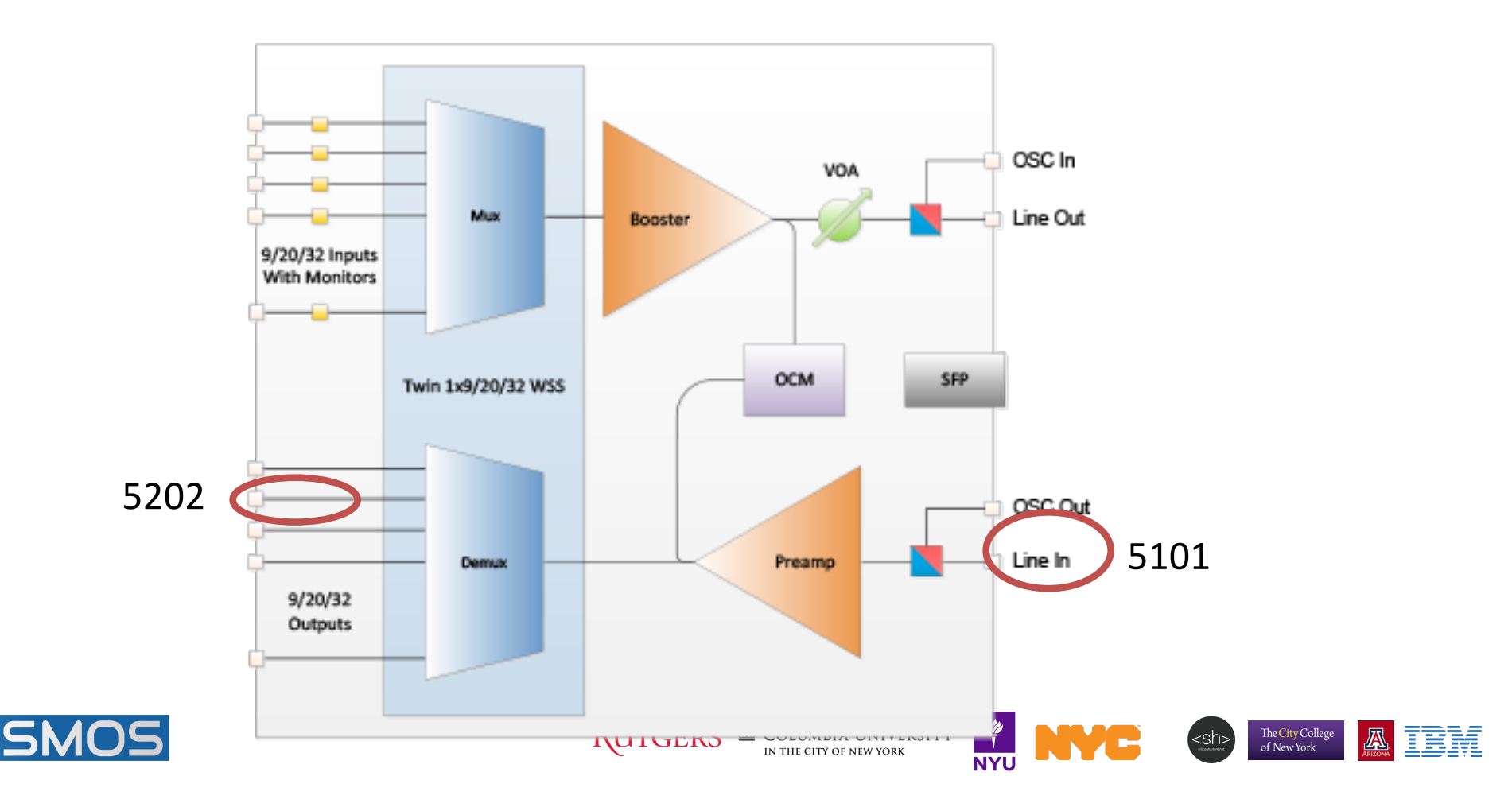

#### native@srv2-lg1:~\$ ping 192.168.1.1

PING 192.168.1.1 (192.168.1.1) 56(84) bytes of data. 64 bytes from 192.168.1.1: icmp\_seq=1 ttl=64 time=0.131 ms 64 bytes from 192.168.1.1: icmp\_seq=2 ttl=64 time=0.104 ms 64 bytes from 192.168.1.1: icmp\_seq=3 ttl=64 time=0.105 ms 64 bytes from 192.168.1.1: icmp\_seq=4 ttl=64 time=0.102 ms 64 bytes from 192.168.1.1: icmp\_seq=5 ttl=64 time=0.106 ms 64 bytes from 192.168.1.1: icmp\_seq=6 ttl=64 time=0.104 ms 64 bytes from 192.168.1.1: icmp\_seq=7 ttl=64 time=0.104 ms 64 bytes from 192.168.1.1: icmp\_seq=8 ttl=64 time=0.106 ms 64 bytes from 192.168.1.1: icmp\_seq=8 ttl=64 time=0.106 ms 64 bytes from 192.168.1.1: icmp\_seq=9 ttl=64 time=0.105 ms 64 bytes from 192.168.1.1: icmp\_seq=10 ttl=64 time=0.105 ms

--- 192.168.1.1 ping statistics ---

10 packets transmitted, 10 received, 0% packet loss, time 9222ms rtt min/avg/max/mdev = 0.102/0.107/0.131/0.010 ms

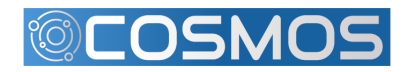

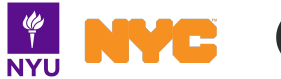

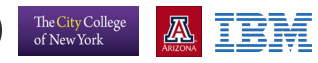

- Steps
  - Add MUX/DEMUX connection from ROADM4 to TOR1
  - Add MUX/DEMUX connection from ROADM1 to ROADM2
  - Add MUX/DEMUX connection from ROADM2 to ROADM1
  - Add MUX/DEMUX connection from ROADM3 to TOR3

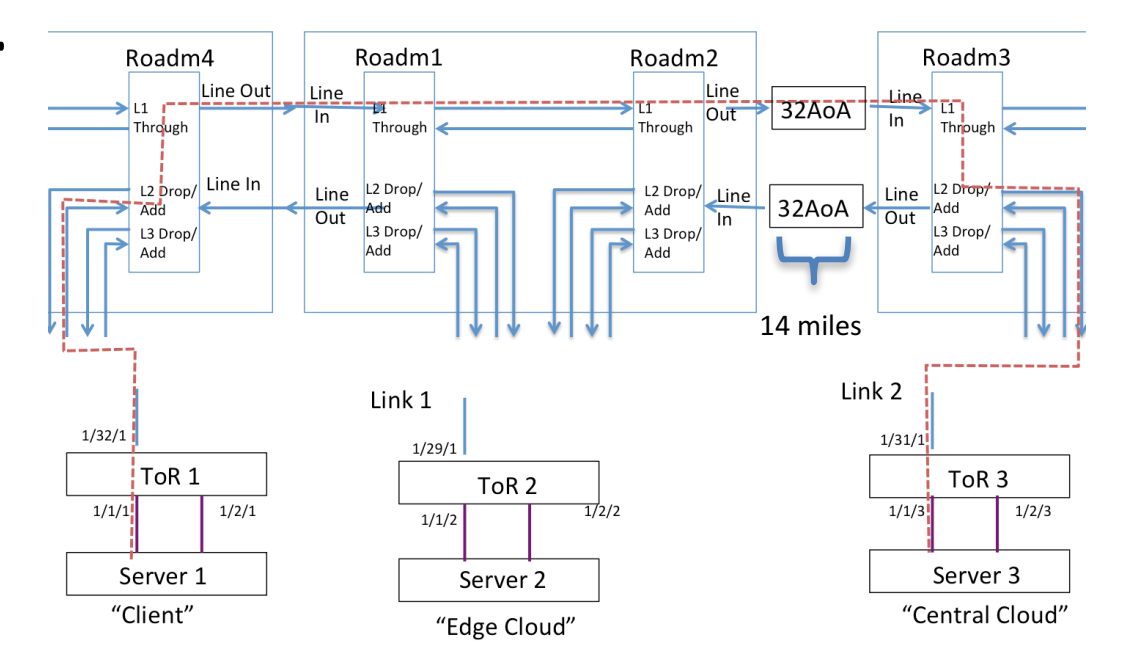

The City Colleg

#### • Example code

- python add\_connection.py 10.104.1.4 1 10 in-service false 4102 4201 192950 193050 0 Exp1-FromTor1
- python add\_connection.py 10.104.1.4 2 10 in-service false 5101 5202 192950 193050 0 Exp1-TorwardTor1
- python add\_connection.py 10.104.1.1 1 10 in-service false 4101 4201 192950 193050 0 Exp1-ROADM2
- python add\_connection.py 10.104.1.1 2 10 in-service false 5101 5201 192950 193050 0 Exp1-ROADM2
- python add\_connection.py 10.104.1.2 1 10 in-service false 4101 4201 192950 193050 0 Exp1-ROADM1
- python add\_connection.py 10.104.1.2 2 10 in-service false 5101 5201 192950 193050 0 Exp1-ROADM1
- python add\_connection.py 10.104.1.3 1 10 in-service false 4102 4201 192950 193050 0 Exp1-FromTor3
- python add\_connection.py 10.104.1.3 2 10 in-service false 5101 5202 192950 193050 0 Exp1-TorwardTor3

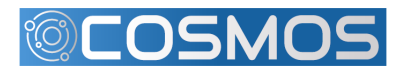

#### native@srv3-lg1:~\$ ping 192.168.1.1

PING 192.168.1.1 (192.168.1.1) 56(84) bytes of data. 64 bytes from 192.168.1.1: icmp\_seq=1 ttl=64 time=0.449 ms 64 bytes from 192.168.1.1: icmp\_seq=2 ttl=64 time=0.432 ms 64 bytes from 192.168.1.1: icmp\_seq=3 ttl=64 time=0.434 ms 64 bytes from 192.168.1.1: icmp\_seq=4 ttl=64 time=0.433 ms 64 bytes from 192.168.1.1: icmp\_seq=5 ttl=64 time=0.425 ms 64 bytes from 192.168.1.1: icmp\_seq=6 ttl=64 time=0.435 ms 64 bytes from 192.168.1.1: icmp\_seq=7 ttl=64 time=0.434 ms 64 bytes from 192.168.1.1: icmp\_seq=8 ttl=64 time=0.425 ms 64 bytes from 192.168.1.1: icmp\_seq=8 ttl=64 time=0.425 ms 64 bytes from 192.168.1.1: icmp\_seq=8 ttl=64 time=0.425 ms 64 bytes from 192.168.1.1: icmp\_seq=9 ttl=64 time=0.426 ms 64 bytes from 192.168.1.1: icmp\_seq=9 ttl=64 time=0.426 ms

--- 192.168.1.1 ping statistics ---

10 packets transmitted, 10 received, 0% packet loss, time 9221ms rtt min/avg/max/mdev = 0.425/0.432/0.449/0.025 ms

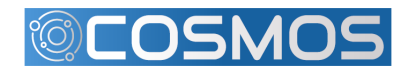

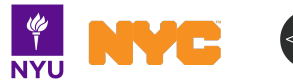

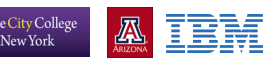